## **PATHTRAK APPLICATION NOTE**

## **HCU SNMP INTEGRATION PROCEDURE**

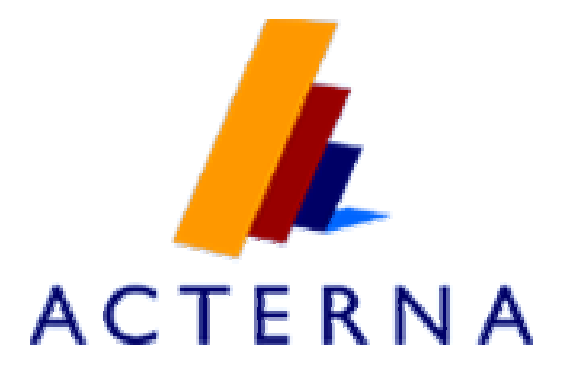

**AUGUST 2005** 

## PATHTRAK HCU SNMP INTEGRATION PROCEDURE

These instructions are for installing the HCU MIBs for support for sending traps to a SNMP alarm manager. The instructions are specifically written around a MIB Browser called AdventNet. However, any other MIB browser can be used while applying the same principles and steps detailed in this application note. For any additional assistance, please contact The Acterna CATV TAC at <u>catvsupport@acterna.com</u> or call the Technical Assistance Center at 1-317-614-8350.

1) Open AdventNet application or other similar MIB browser. The window in Figure 1 will appear if you use AdventNet.

| File       Edit       Yiew       Operations       Help         Image: Source of the source of the source                                                                                              |  |  |  |  |  |
|----------------------------------------------------------------------------------------------------|--|--|--|--|--|
| Image: Control of the second MikModules         Image: Control of the second MikModules         Image: Control of                                                                                                    |  |  |  |  |  |
| ************************************                                                                                                    |  |  |  |  |  |
| Key Harmonden      Key Harmonden      Key Harm     |  |  |  |  |  |
| Chiper D     Chiper D          |  |  |  |  |  |
| productDesc                                                                                                    |  |  |  |  |  |
| productObjec     productCont     productName     productName                                                                                                    |  |  |  |  |  |
| B Configuration of the second second |  |  |  |  |  |
| TRAPS productDescr.O:Hendend Control Unit SMPP agent productDescr.O:Hendend Control Unit SMPP agent setup conversion for the setup conversion for the setup conversion f   |  |  |  |  |  |
| B "B PATHRAK-AUXILARY-MB productContact.0:                                                                                                    |  |  |  |  |  |
| B <sup>®</sup> ■ RFC1213-MB productName.0.01EUU SMMP agent                                                                                                    |  |  |  |  |  |
| productLocation.0:Austin                                                                                                    |  |  |  |  |  |
|                                                                                                    |  |  |  |  |  |
| Syntax Status:                                                                                                    |  |  |  |  |  |
| Access: Reference:                                                                                                    |  |  |  |  |  |
| hdex:                                                                                                    |  |  |  |  |  |
| Object D: 1.336.1.4.1.410/2.2.1.200.1                                                                                                    |  |  |  |  |  |
| Description                                                                                                    |  |  |  |  |  |
|                                                                                                    |  |  |  |  |  |

Figure 1 - AdventNet Main Window

- 2) Load the two PathTrak MIBs by using the file\load MIB command. The two MIBS to be loaded are:
  - PathTrak HCU MIB
  - PathTrak Auxiliary MIB

If you do not have these MIBs, please contact The Acterna CATV TAC at <u>catvsupport@acterna.com</u> or call the Technical Assistance Center at 1-317-614-8350 in order to obtain a copy of the corresponding MIBs

- 3) In the host section, enter in the host information. This is the IP address of the HCU that you are configuring.
- 4) Enter in the community and write community string. The community string for both is public (all lowercase).
- 5) Using the tree view in the left pane, browse the PathTrak HCU MIB to the following location (this path is displayed in Figure 2):
  - PATHTRAK-HCU-MIB\PathTrak\PathTrak HCU\Product
  - Choose the get SNMP variable icon on toolbar. This will load the SNMP variables.

E - Get SNMP Variable Icon

| AdventNet MibBrowser                                                                                                    |                                                                                                    |                                                                                                    |                                  |                                                                      |                                                              |
|----------------------------------------------------------------------------------------------------|----------------------------------------------------------------------------------------------------|----------------------------------------------------------------------------------------------------|----------------------------------|----------------------------------------------------------------------|--------------------------------------------------------------|
| <u>File Edit View Operations Help</u>                                                                                                    |                                                                                                    |                                                                                                    |                                  |                                                                      |                                                              |
| ъъбм 🛛 🖨 🏷 🔛 😤                                                                                                    | Ret A                                                                                                    | III 🗟 💆 🚳                                                                                                    | ? 🗐                              |                                                                      |                                                              |
|                                                                                                    | Host:<br>Set Value:<br>Object ID:<br>Loading HIBs<br>Done.<br>Sent get requ<br>productDesor.<br>productDesor.<br>productDesor.<br>productName.c<br>productName.c | 172.16.15.239<br>iso org dod internet private<br>\mibs\rfcl2l3-MIB<br>nest to 172.16.15.239<br>0.Hendend Control Un<br>:D.0:.iso.org.dod.in<br>iCU<br>:t.0:<br>:HCU SNMP agent<br>ion.0:Austin | enterprises.wavetekWandelGotterm | Community:<br>Write Community:<br>ann.wwgMuttMedia<br>s.wavetekWande | ******<br>****** icableNetworks.pathTrak.pathTrakHCU.product |
| alarmFilterMinSeverity     alarmTrapDestEntry     alarmTable     alarmTableSize     alarmTableSize |                                                                                                    |                                                                                                    |                                  |                                                                      |                                                              |
|                                                                                                    | Syntax:<br>Access:                                                                                                    |                                                                                                    |                                  | Status:<br>Reference:                                                |                                                              |
|                                                                                                    | Index:<br>Object ID:                                                                                                    | .1.3.6.1.4.1.4100.2.2.1.200.1                                                                                                    |                                  |                                                                      |                                                              |
|                                                                                                    | Description:                                                                                                    |                                                                                                    |                                  |                                                                      |                                                              |
| Global View                                                                                                    |                                                                                                    |                                                                                                    |                                  |                                                                      |                                                              |

Figure 2 - AdventNet Main Window

Acterna Proprietary & Confidential – Not for Disclosure

- 6) Using the tree view in the left pane, browse the PathTrak HCU MIB to the following location (this path is displayed in Figure 3):
  - Pathtrak-HCU-MIB\PathTrak\PathTrakHCU\hcuMIBObjects\ hcuAlarm\alarmTrapDestTable

| AdventNet MibBrowser               |                  |                               |                                              |                                                                |
|------------------------------------|------------------|-------------------------------|----------------------------------------------|----------------------------------------------------------------|
| File Edit View Operations Help     |                  |                               |                                              |                                                                |
| ъъбм 🗛 🗄 🖨 🎽 🦉                     | Reto             | 1 📰 🗟 🖉 🔕                     | ? 🗐                                          |                                                                |
| B Loaded MibModules                | Host:            | 172.16.15.239                 | Community:                                   | ******                                                         |
| E 12 PATHTRAK-HCU-MIB              | Cat Makuar       |                               | Vitite Commu                                 |                                                                |
|                                    | Set value.       |                               | Ville Comma                                  | му.                                                            |
| 🖃 🔄 product                        | Object ID:       | vrivate.enterprises.wavetel   | WandelGoltermann.wwgMultiMedia.cableNetworks | pathTrak.pathTrakHCU.hcuMIBObjects.hcuAlarm.alarmTrapDestTable |
| productDescr                       | Loading MIB:     | s\mibs\rfcl2l3-MIB            |                                              |                                                                |
| productObjectID     productContect | Done.            |                               |                                              |                                                                |
| productional      matrix     me    |                  |                               |                                              |                                                                |
| productLocation                    |                  |                               |                                              |                                                                |
| E 🔄 hcuMIBObjects                  | Sent get red     | fuest to 172.16.15.239        | )                                            |                                                                |
| E CAlarm                           | productDesci     | .U:Hendend Control Ur         | hit SNMF agent                               | andelColtermann wwwWultiWedie cebleNetworks nethI              |
| thresholdTwoSeverity               | rak.nathTrak     | «HCII                         | IceInec.privace.encerprises.waveceew         | anderborcermann.www.gnurcinedia.cabrewecworks.pachi            |
| thresholdThreeSeverity             | productConts     | act.0:                        |                                              |                                                                |
| thresholdFourSeverity              | productName.     | 0:HCU SNMP agent              |                                              |                                                                |
| intervalThresholdSeverity          | productLocat     | cion.0:Austin                 |                                              |                                                                |
| alarmFilterMinSeverity             |                  |                               |                                              |                                                                |
| alarmTrapDestEntry                 |                  |                               |                                              |                                                                |
| alarmTableSize                     |                  |                               |                                              |                                                                |
| 🖃 🧰 alarmTable                     |                  |                               |                                              |                                                                |
| 🗉 🔯 alarmEntry                     |                  |                               |                                              |                                                                |
| TRADS                              |                  |                               |                                              |                                                                |
| TEXTUAL CONVENTIONS                |                  |                               |                                              |                                                                |
| E BATHTRAK-AUXILIARY-MIB           |                  |                               |                                              |                                                                |
|                                    |                  |                               |                                              |                                                                |
|                                    |                  |                               |                                              |                                                                |
|                                    |                  |                               |                                              |                                                                |
|                                    |                  |                               |                                              |                                                                |
|                                    |                  |                               |                                              |                                                                |
|                                    |                  |                               |                                              |                                                                |
|                                    |                  |                               |                                              |                                                                |
|                                    |                  |                               |                                              |                                                                |
|                                    |                  |                               |                                              |                                                                |
|                                    |                  |                               |                                              |                                                                |
|                                    |                  |                               |                                              |                                                                |
|                                    | Syntax:          |                               | Status:                                      | current                                                        |
|                                    | Access:          | not-accessible                | Reference:                                   |                                                                |
|                                    | Index:           |                               |                                              | <i>k</i>                                                       |
|                                    | Object ID:       | .1.3.6.1.4.1.4100.2.2.1.200.2 | 1.7                                          |                                                                |
|                                    |                  | Alarm Trap Destinatio         | on Table Object                              |                                                                |
|                                    | Description:     |                               |                                              |                                                                |
|                                    | o o o o i puori. |                               |                                              |                                                                |
| Global View                        |                  | <u>k.</u>                     |                                              |                                                                |

Figure 3 - AdventNet Main Window

Click the view SNMP data table icon in the toolbar

I view SNMP data table icon

This will open the window in Figure 4. Click start in this window (there will be no visible notification from clicking the start button, which is normal).

Figure 4 – SNMP Table Window

| 🕆 SNMP Table - alarmTrapDestTable |                         |              |                |                      |  |  |
|-----------------------------------|-------------------------|--------------|----------------|----------------------|--|--|
| destinationlpAddress              |                         |              | status         |                      |  |  |
| 172.16.14.47                      |                         | active(1)    |                |                      |  |  |
| 172.16.13.28                      |                         | active(1)    |                |                      |  |  |
|                                   |                         |              |                |                      |  |  |
|                                   |                         |              |                |                      |  |  |
|                                   |                         |              |                |                      |  |  |
|                                   |                         |              |                |                      |  |  |
|                                   |                         |              |                |                      |  |  |
|                                   |                         |              |                |                      |  |  |
|                                   |                         |              |                |                      |  |  |
|                                   |                         |              |                |                      |  |  |
|                                   |                         |              |                |                      |  |  |
|                                   |                         |              |                |                      |  |  |
|                                   |                         |              |                |                      |  |  |
|                                   |                         |              |                |                      |  |  |
|                                   | Page 💿 Origin 🔘 Index 🛛 |              | Host           | Page No : 1 Settings |  |  |
| <u></u>                           |                         |              |                |                      |  |  |
| Start                             | Next Prev               | StartPolling | StopPolling    | Refresh              |  |  |
|                                   |                         | д _          | д              | л                    |  |  |
| Add                               | Delete                  | Graph        | AugmentedTable | Index Editor         |  |  |
|                                   | , C                     |              | д              | /                    |  |  |

Click Add in the same window above and the window in Figure 5 is displayed (This will tell the system where to send traps to).

Figure 5 -Row Addition Editor Window

| Series Row Addition Editor       |   |
|----------------------------------|---|
| destinationlpAddress (lpAddress) |   |
| status                           | 4 |
| Ok Cancel                        |   |

- In the destinationIpAddress field, enter the NMS server or the SNMP alarm manager IP address
- In the status field, enter in 4

- 7) When accessing alarms directly from the HCU, it is also necessary to map the each threshold (from 1 to 4) to the severity as it is mapped in the PathTrak server. In the PathTrak server these are system wide settings and will apply to all HCUs for the corresponding PathTrak server. From the PathTrak client access the Alarm Setup window, select Tools -> alarm setup. This displays the screen in figure 6.
  - In the alarm trigger event list ensure that for each one selected that the alarm severity is accurate in the alarm drop down box
  - If you have custom named the thresholds, then you must indicate which one is a minor, major etc.

| Alarm Setup                                                                                                    |                                                                       |  |
|----------------------------------------------------------------------------------------------------|-----------------------------------------------------------------------|--|
| Lype:       RPM Port         Alarm Trigger Event:         Configuration Modified         Threshold Enabled/Disabled         Noise 1 Violation         Minor Violation         Severe Violation         OUTAGE IMMINENT Violation         Threshold Interval Violation         Measurement Overrange | Alarm Behavior<br>Event: ✓ Log Event<br>Alarm: Minor ✓<br>Notify: □EB |  |
| <u>R</u> ename Thresholds<br>Threshold 1 Noise 1<br>Threshold 2 Minor                                                                                                    | OK<br>Cancel                                                          |  |

Figure 6 - PathTrak Alarm Setup Window

- -

- 8) Using the AdventNet MIB browser, it is necessary to map the severity by performing a set on the appropriate threshold with the desired alarm severity level.
- 9) Open the tree to the following location:
  - Pathtrak-HCU-MIB\PathTrak\PathTrakHCU\hcuMIBObjects\ hcuAlarm
  - In the hcuAlarm folder there will be a setting for the four thresholds ThresholdOneSeverity, ThresholdTwoSeverity, ThresholdThreeSeverity, ThresholdFourSeverity
  - Select each one individually, make sure the right host ID is entered as well as the community and write community strings. For each one, you must set the value in the Set Value box. For example, if Threshold one is a warning, then select ThresholdOneSeverity and enter in one of the corresponding numbers for that threshold in the set value box and hit the set value icon:
    - 2 = Warning 3 = Minor 4 = Major 5 = Critical - Set Value icon

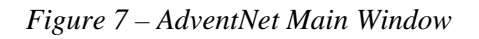

| ъсе 🖬 🖊 🗖 📇 🗮 🛃                                                       | Dert<br>Poll<br>Retn | M III 🗟 🎽 🔕 📍 🗐                                        |                         |                 |
|-----------------------------------------------------------------------|----------------------|--------------------------------------------------------|-------------------------|-----------------|
| <sup>™</sup> 證 Loaded MibModules<br>□ <sup>™</sup> 證 PATHTRAK-HCU-MIB | Host:                | 172.16.15.239                                          | 🖌 Community:            | *****           |
| 🖃 🔀 pathTrak                                                          | Set Value:           |                                                        | Virite Community:       | *****           |
| mathTrakHCU                                                           | Object ID:           | a antarprises waystel/MandelCottermenn www.dMuttiMadia | oebletietworke pethTrel | r nothTrok⊎Cl   |
| product                                                               | Object ID.           | e.enterprises.wavetekvvaruelooitermarin.wwgwuitiweula  | .cableNetworks.patrinar | c.pauriraki icc |
| September 2010                                                        | ptServer.335:        | 172.16.14.33                                           |                         |                 |
| productObjectID                                                       | ptServer.350:        | 172.16.14.33                                           |                         |                 |
| eroductContact                                                        | ptServer.360:        | 172.16.14.33                                           |                         |                 |
| of productName                                                        | ptServer.365:        | 172.16.14.33                                           |                         |                 |
| productLocation                                                       | ptServer.370:        | 172.16.14.33                                           |                         |                 |
|                                                                       | ptServer.380:        | 172.16.14.33                                           |                         |                 |
|                                                                       | ptServer.390:        | 172.16.14.33                                           |                         |                 |
|                                                                       | ptServer.400:        | 172.16.14.33                                           |                         |                 |
| threshold Three Severity                                              | ptServer.405:        | 172.16.14.33                                           |                         |                 |
| thresholdFourSeverity                                                 | ptServer.420:        | 172.16.14.33                                           |                         |                 |
| intervalThresholdSeverity                                             | ptServer.440:        | 172.16.14.33                                           |                         |                 |
| alarmFilterMinSeverity                                                | ptServer.455:        | 172.16.14.33                                           |                         |                 |
| 🖽 🧰 alarmTrapDestTable                                                | ptServer.465:        | 172.16.14.33                                           |                         |                 |
| 🛞 alarmTableSize                                                      | ptServer.480:        | 172.16.14.33                                           |                         |                 |
| 표 🏢 alarmTable                                                        | endMarker.0:0        | 1                                                      |                         |                 |
| alarmTrap                                                             | Remiest Faile        | d. Get Resnanse PDH received from 172-16               | 15 239                  |                 |
|                                                                       |                      |                                                        |                         |                 |

- 10) It is also necessary to tell the system what severity level of alarms will be sent to the NMS system. This is done using the minimum severity level setting.
  - Pathtrak-HCU-MIB\PathTrak\PathTrakHCU\hcuMIBObjects\ hcuAlarm and select alarmFilterMinSeverity
  - Follow the same process as explained in step 9 (enter the number in the set value box and click the set value icon) but you only set the value once.
  - The HCU will only send alarms with a severity level at or greater than the severity level specified. For example, if you enter in 3 for the set value, then only minor, major and critical alarms will be sent.
- 11) Repeat this entire process for each HCU that you wish to send traps to your SNMP alarm manager.

Note: For assistance with configuration of your SNMP alarm manager or NMS system please contact your local national or system representative.